## Office 365 パスワードのセルフリセット

2015.9.30

## パスワードを忘れたとき(パスワードリセット) セルフリセットの設定が済んでいない人はリセットできません

## URL : https://portal.office.com/

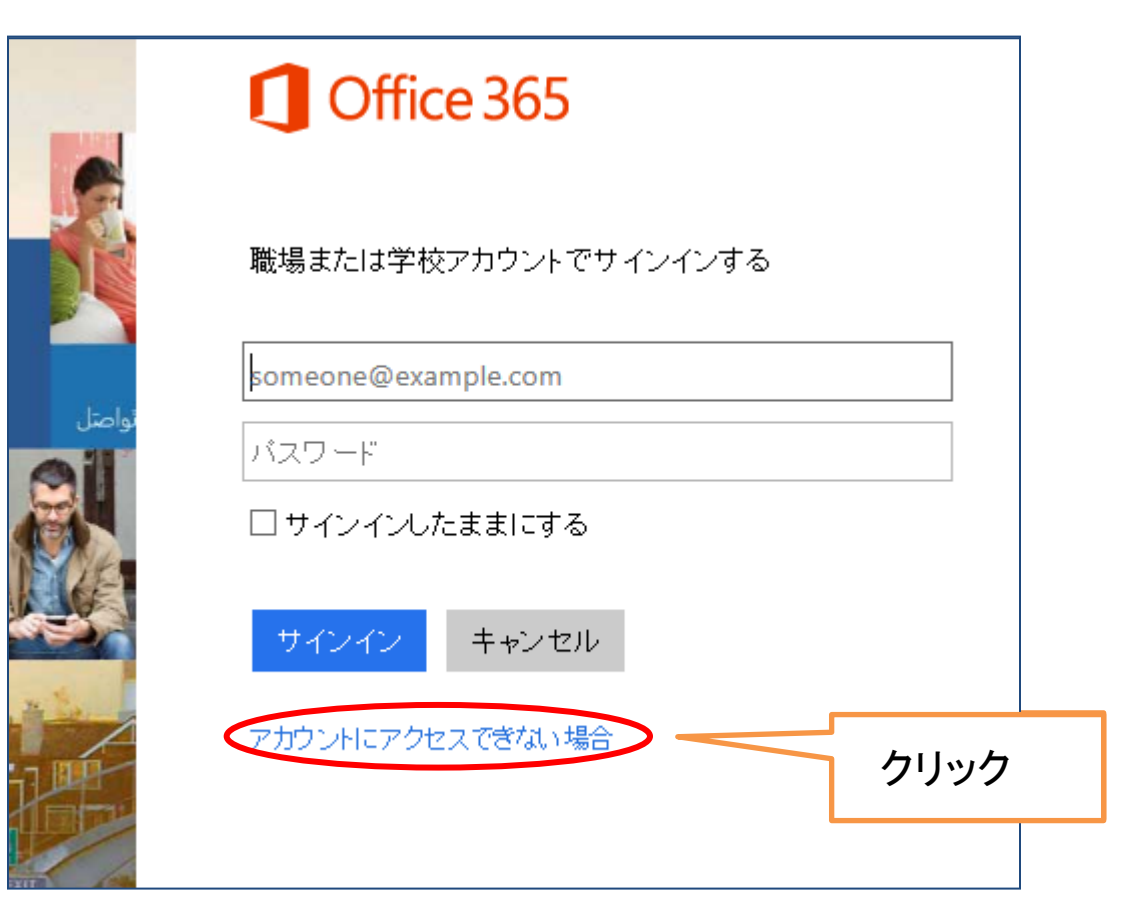

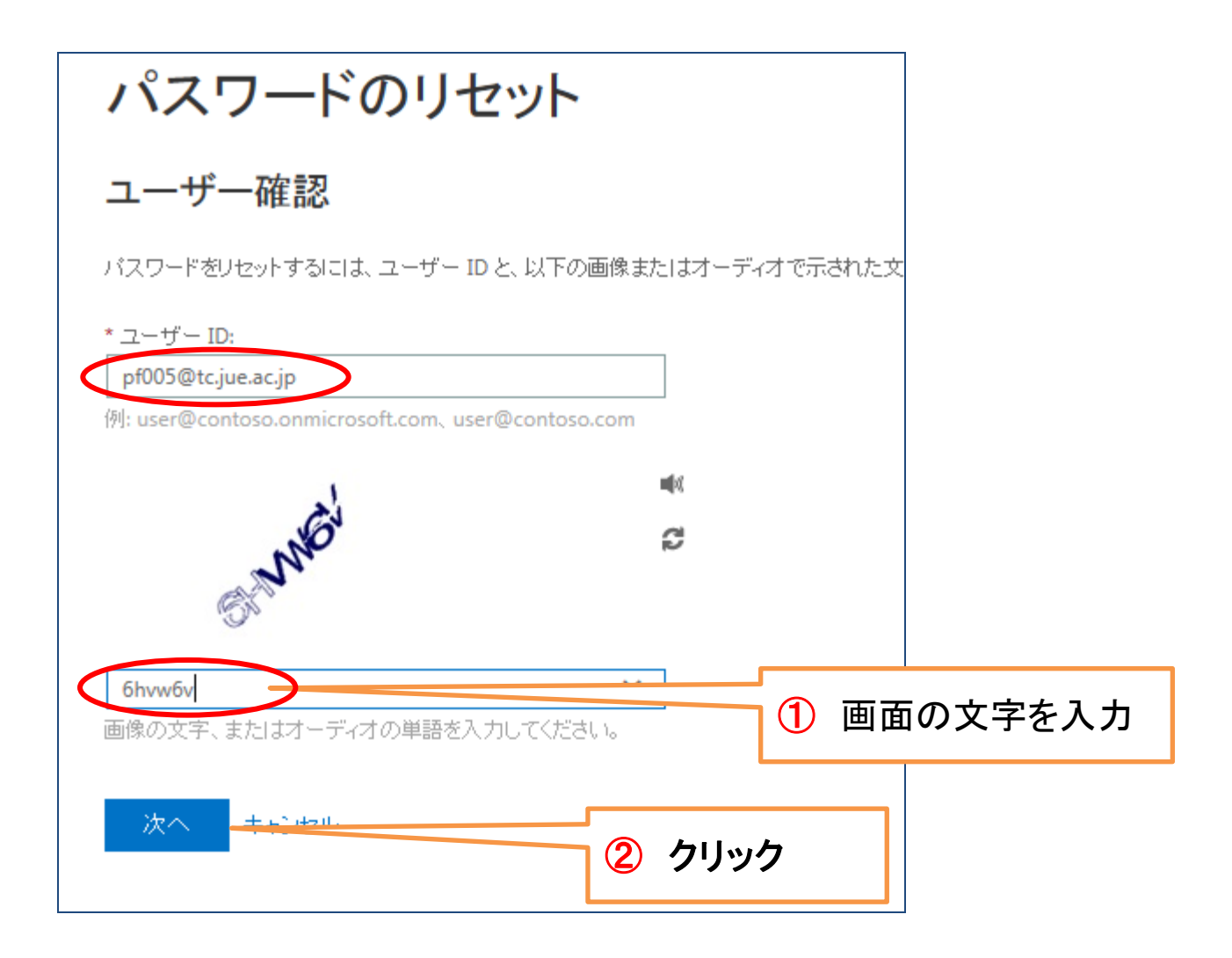

| パスワードのリ                    | セット                                                |                                                                          |
|----------------------------|----------------------------------------------------|--------------------------------------------------------------------------|
| <b>確認ステップ 1</b> > 新しいパスワ   | ードの選択                                              |                                                                          |
| 確認に使用する連絡方法を選択してくた         | űðu:                                               |                                                                          |
| ○ 連絡用電子メール アドレスに<br>メールを送信 | お客様のアカウントを保護す<br>に入力してください 携帯電話<br>れたテキスト メ・セージが届け | るために、完全な携帯電記番号 (**********03) を予記<br>話に、バスワードのリセットに使用する確認コードが記載さ<br>きます。 |
| ● 携帯電話Iこ SMS 送信            | 09000000000                                        | ×                                                                        |
| ○ 携帯電話に発信                  | SMS 送信                                             | 2 登録してある電話番号                                                             |
| シリシン                       |                                                    | ③ クリック                                                                   |

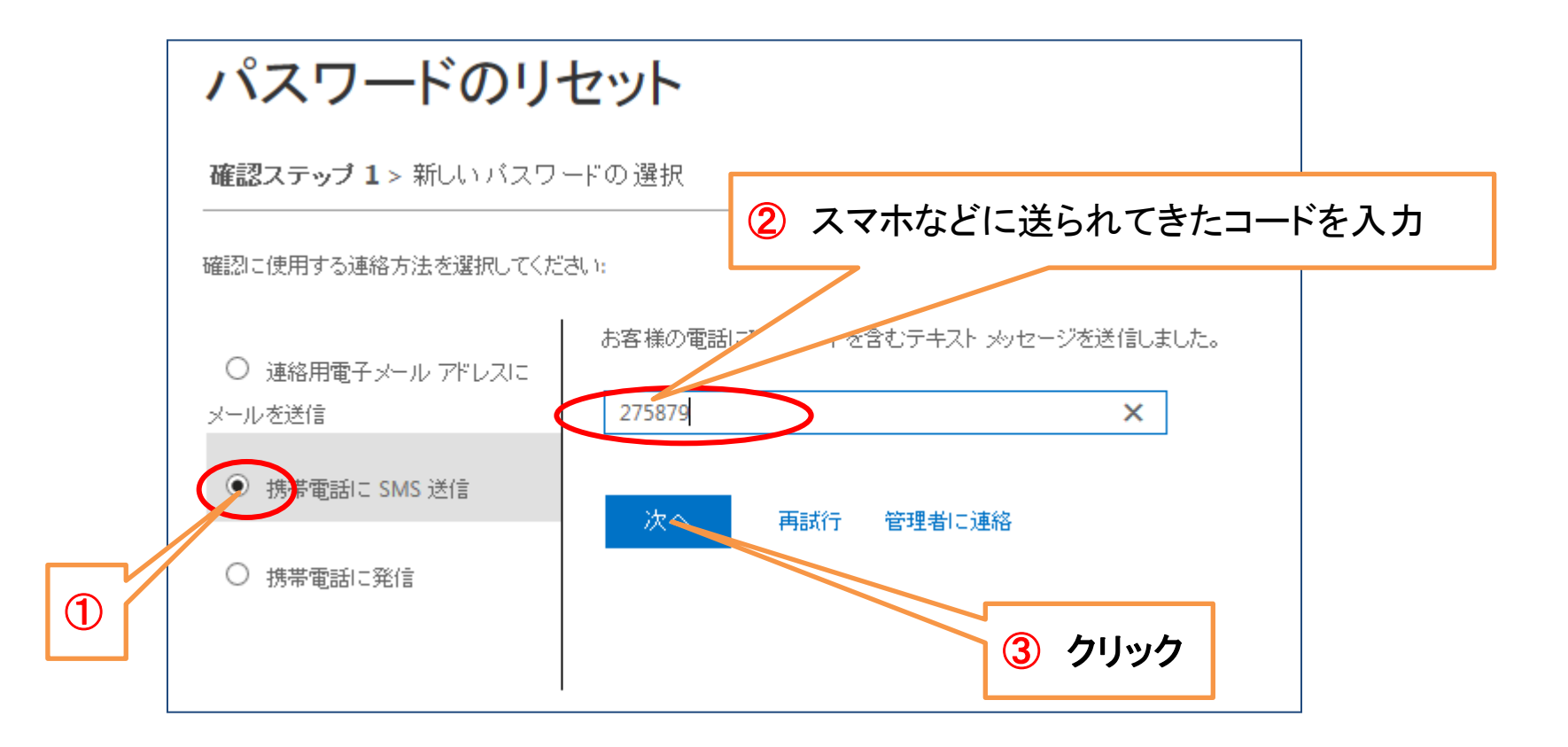

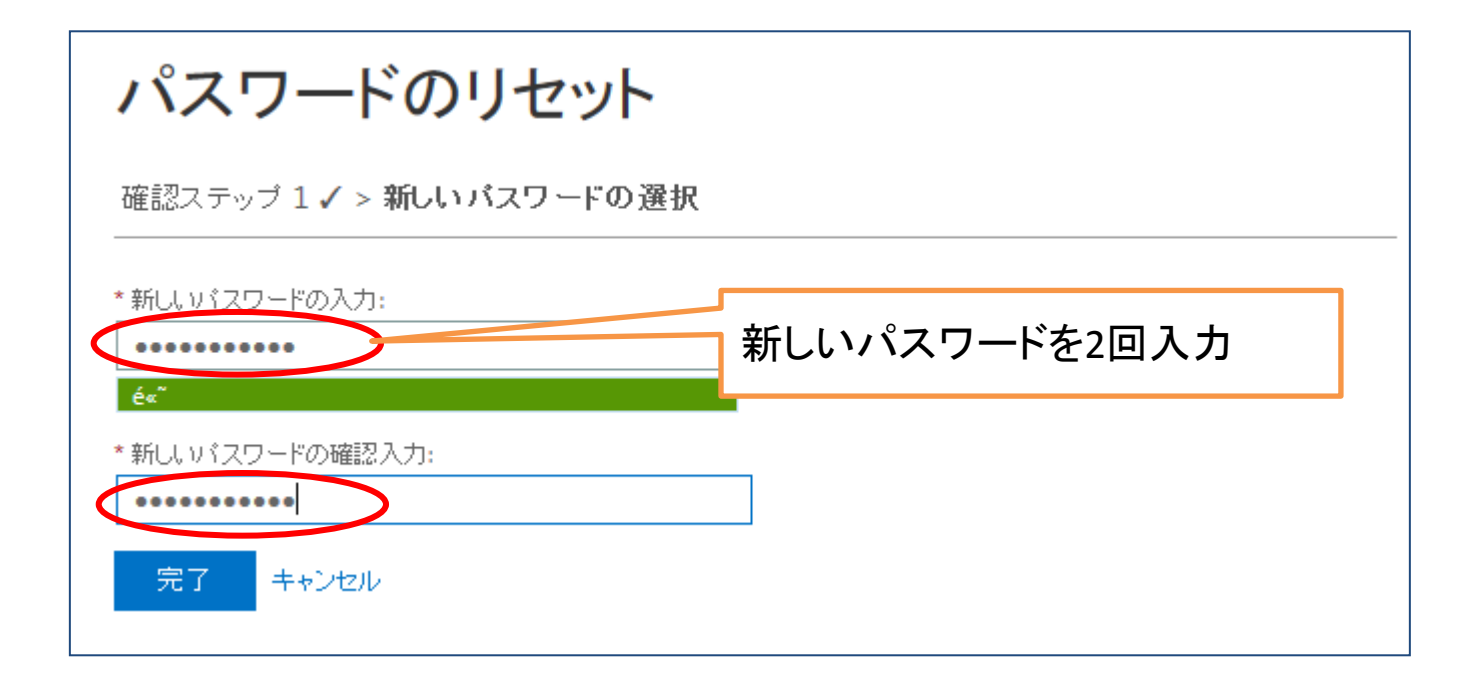

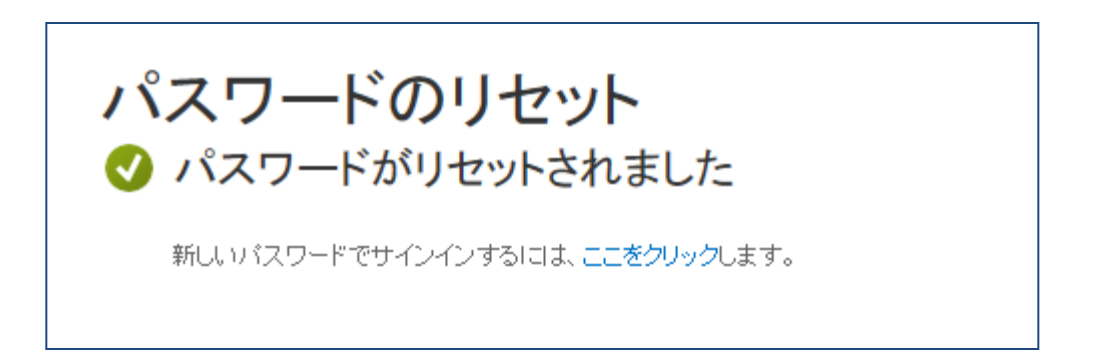